## TVIカメラ(PTZ)ナイトモード時間指定

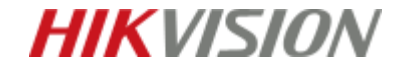

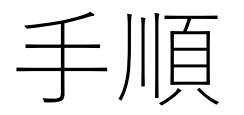

ライブビュー画面で右クリック> 「PTZコントロール」をクリック

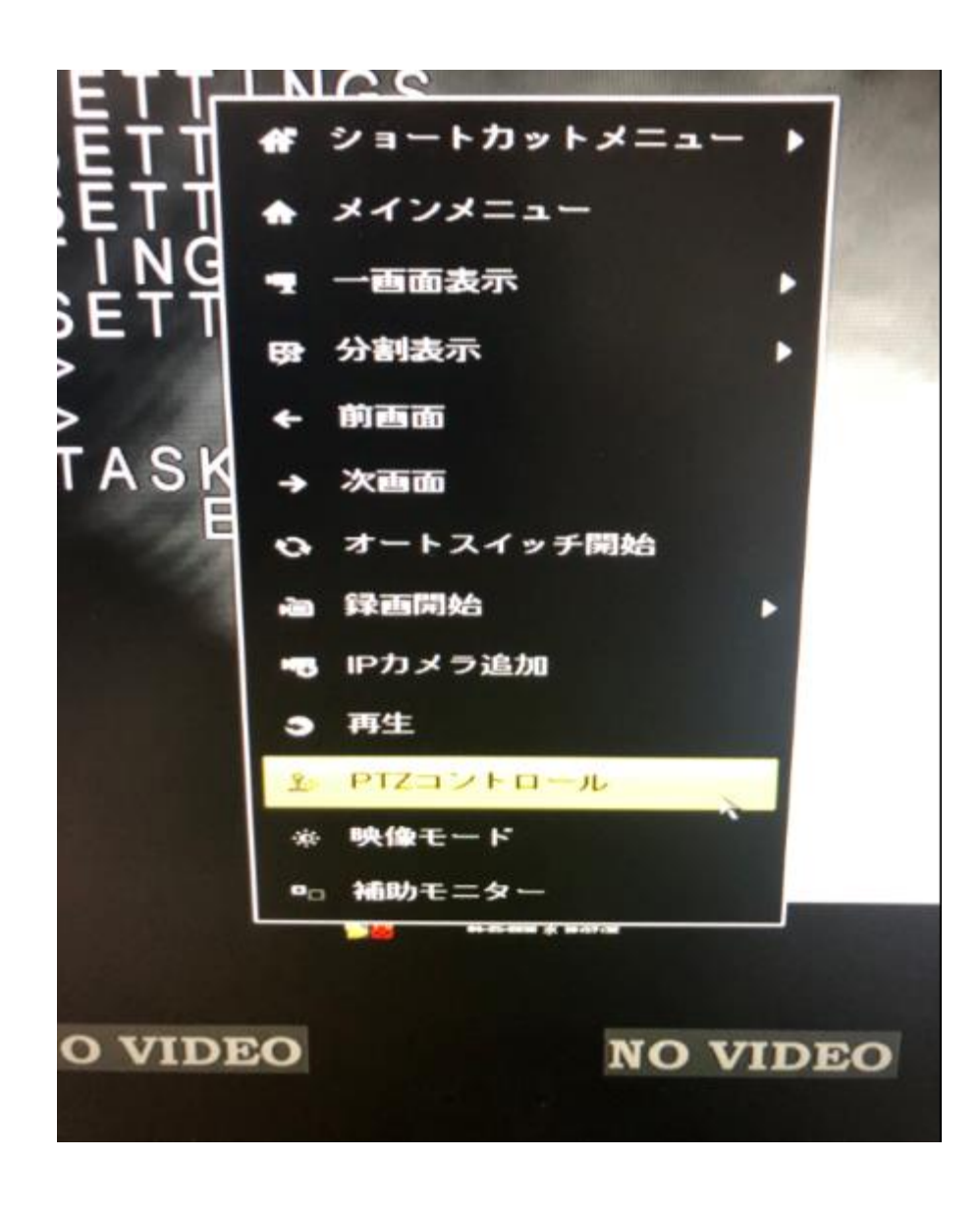

**HIKVISION** 

手順

「メニュー」をクリック

メニュー画面の操作方法

↑↓←→:カーソルの移動、 項目の切り替え アイリス+:決定 アイリスー:戻る

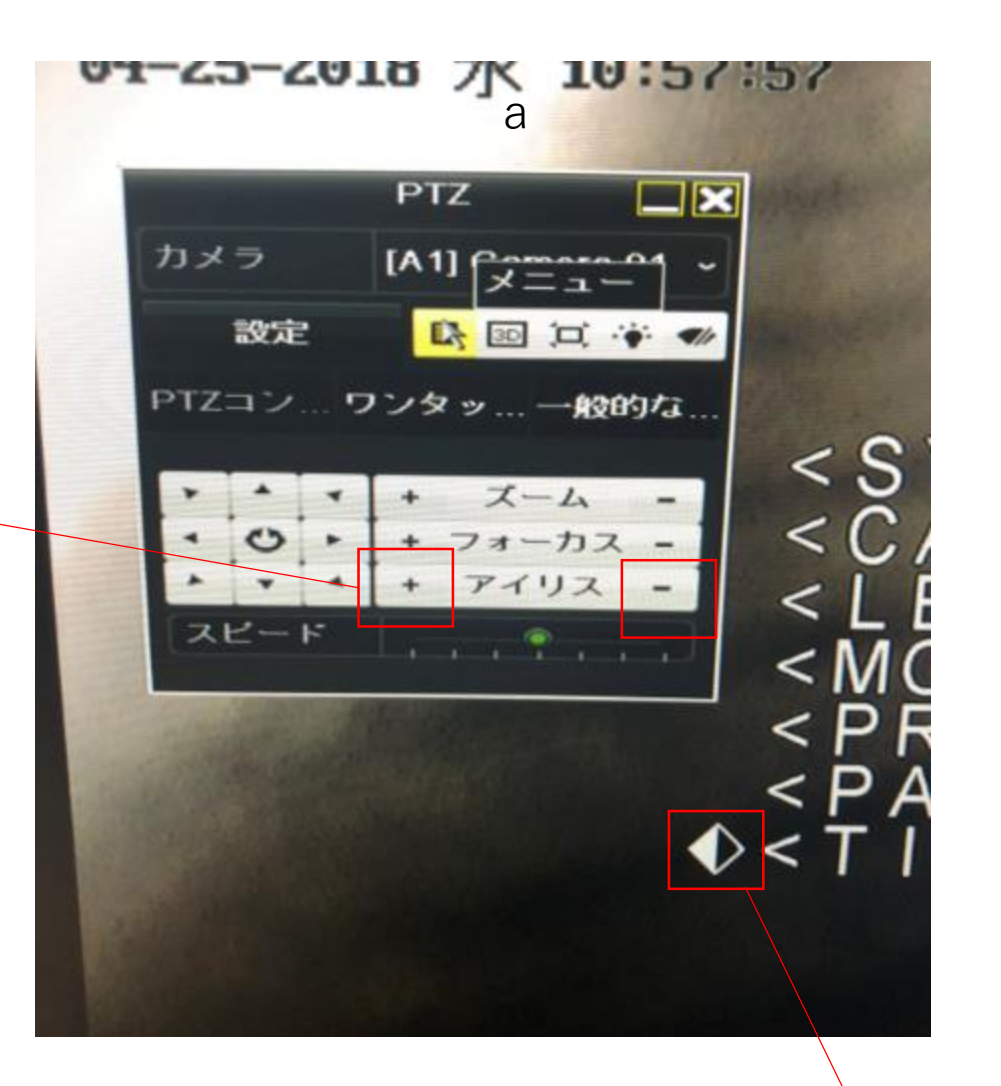

カーソル

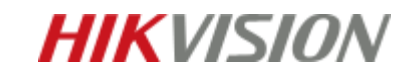

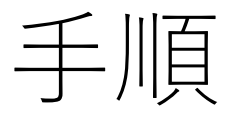

「DOME SETTING」を選択

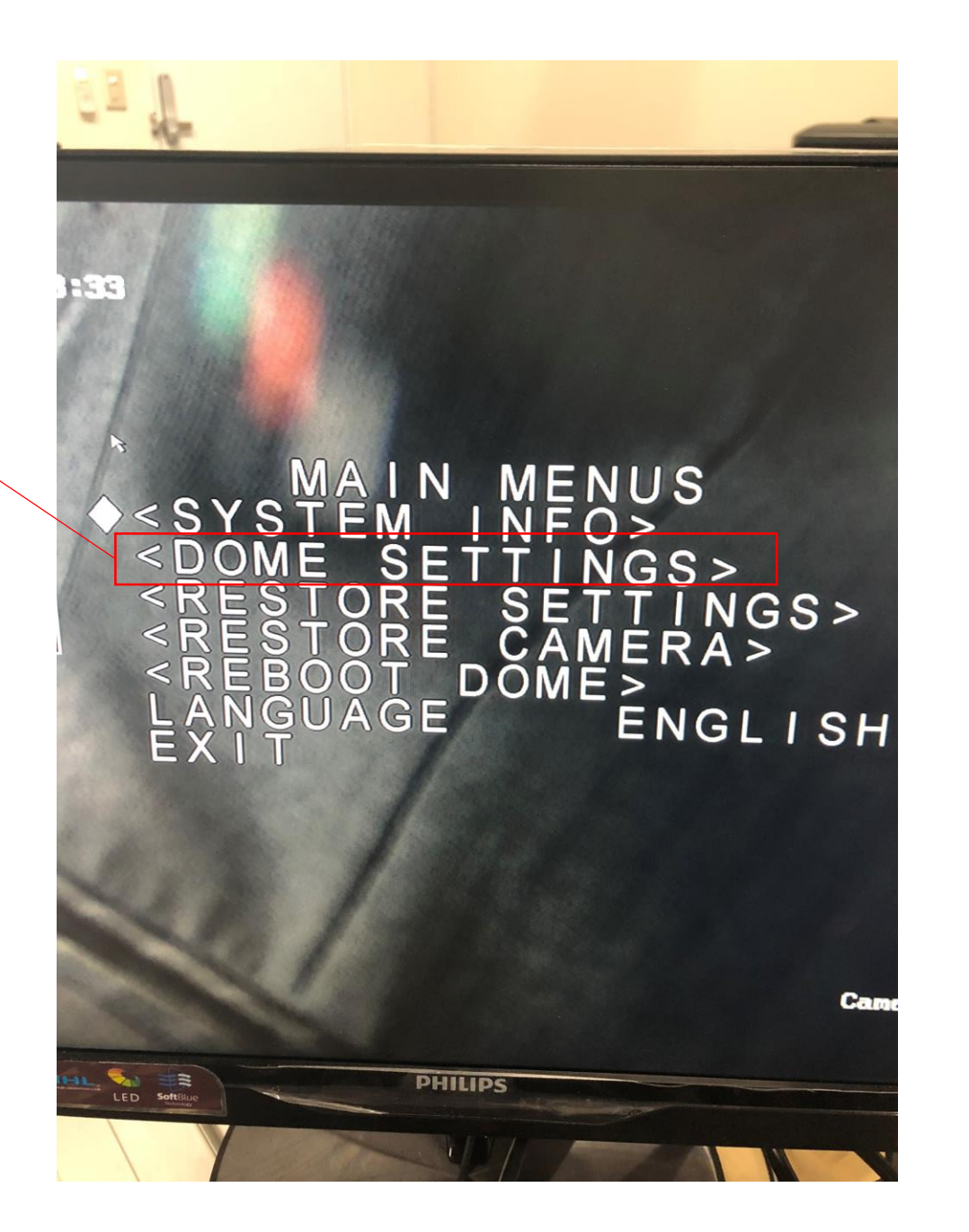

**HIKVISION** 

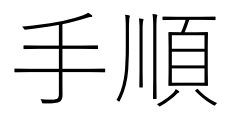

「TIMING TASKS」を選択

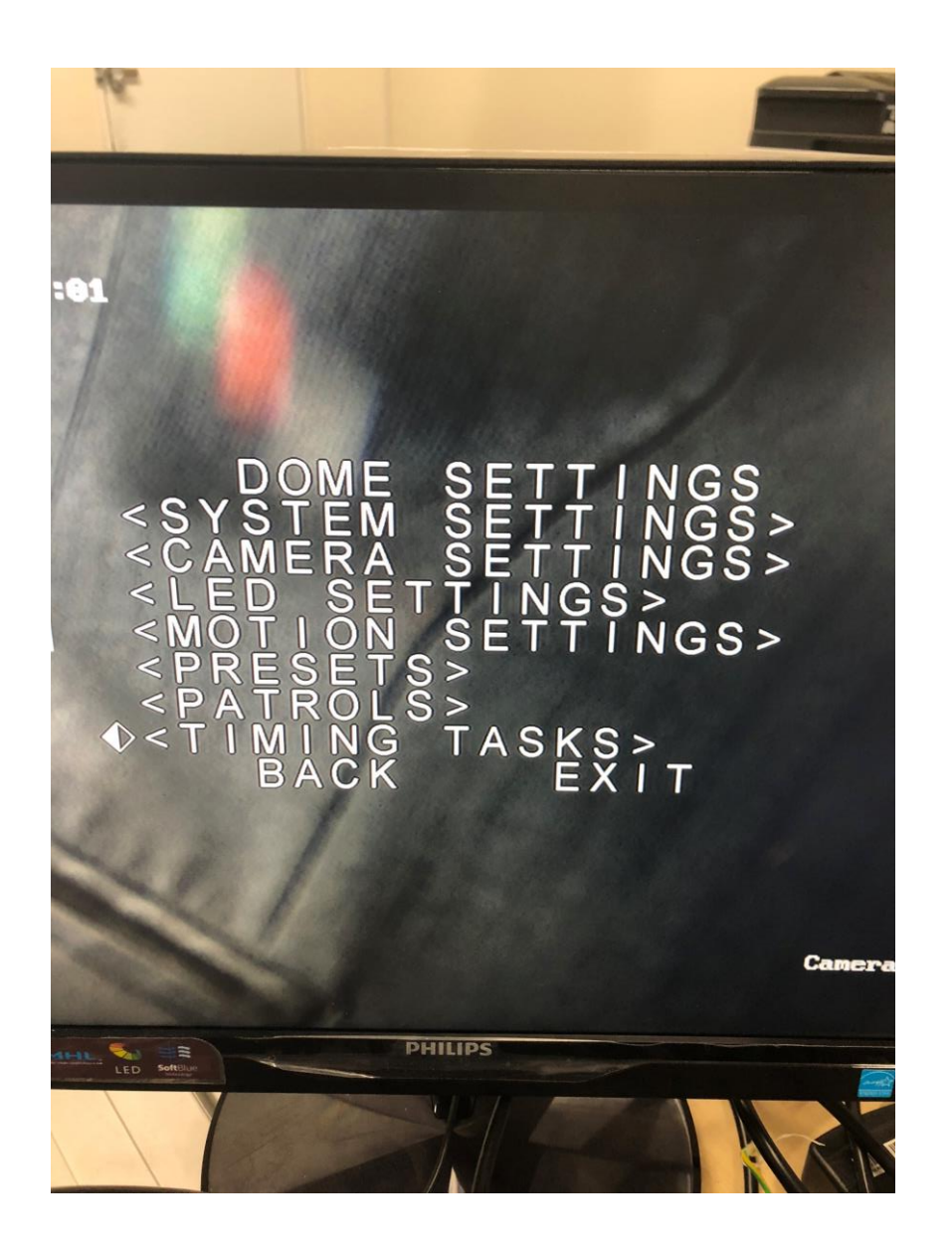

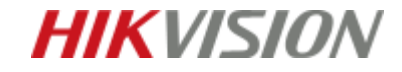

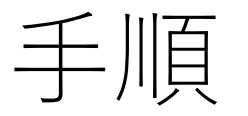

「ENAMLE TASK」をONにする 「TASK ACT」を NIGHT に設定する

「TASK TIME」を選択する

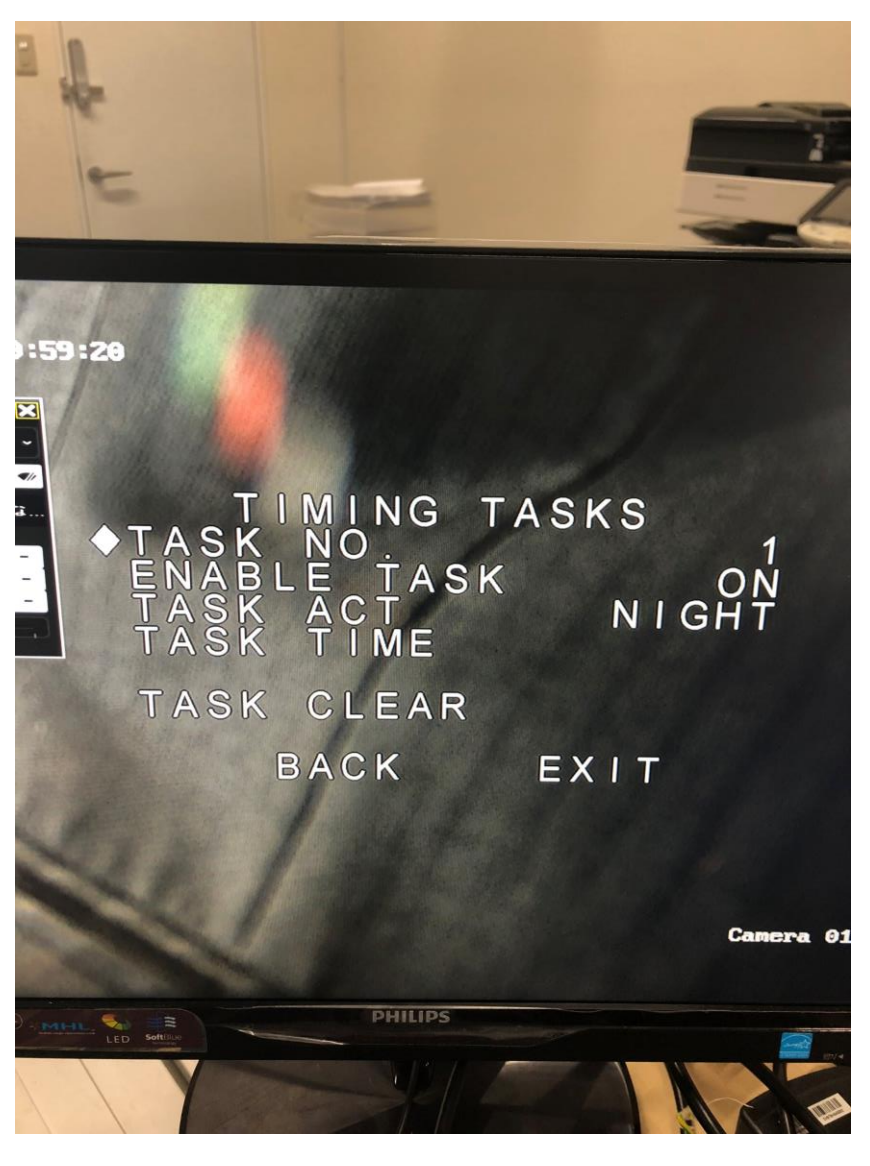

а

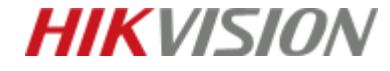

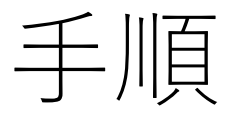

適用する曜日を 「WEEK」で設定する。(毎日ならWHOLEWEEKを選択)

ナイトモード開始時間を「START」で設定

ナイトモード終了時間を「END」で設定

IRIS+をクリックし設定完了

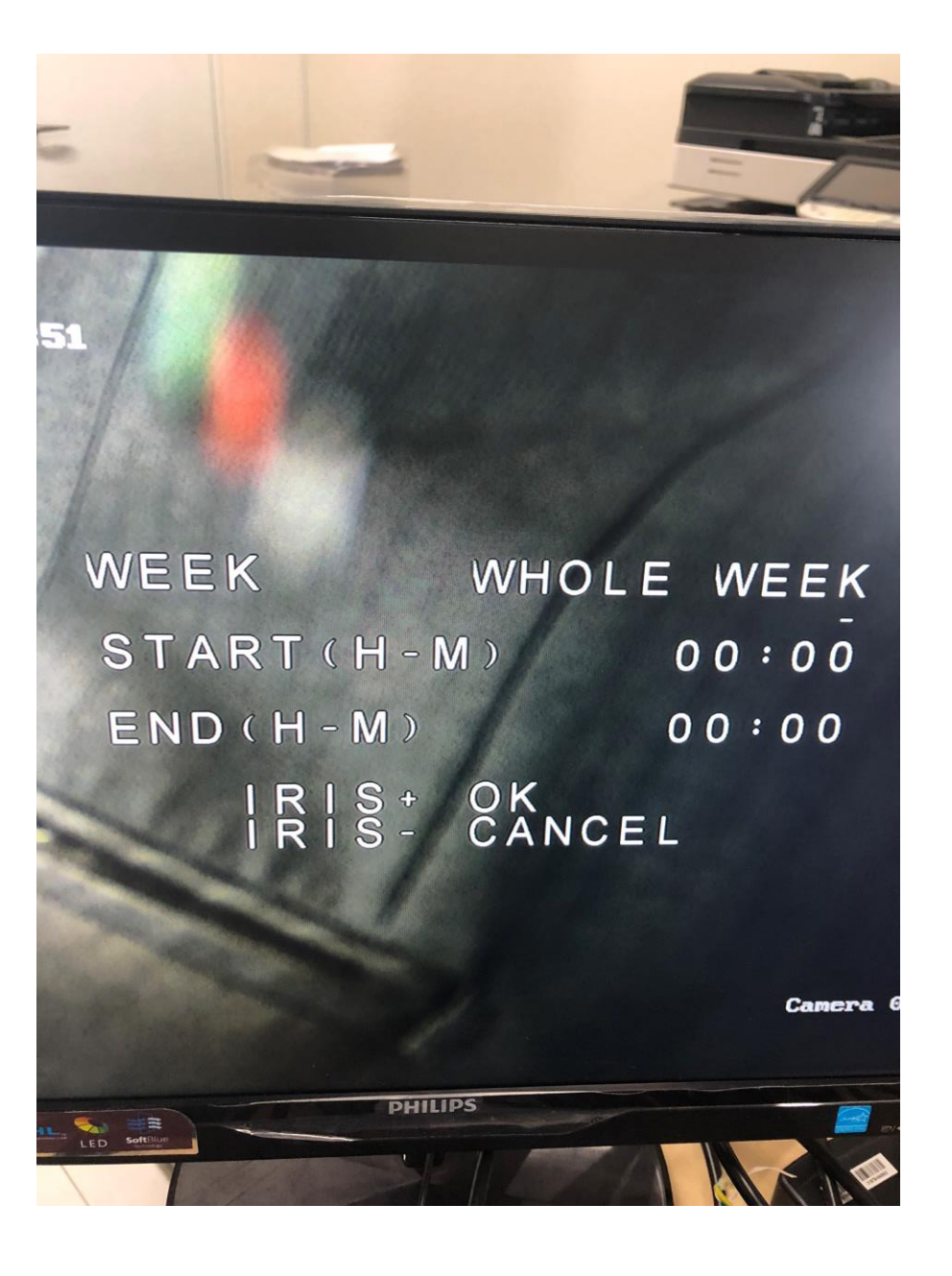

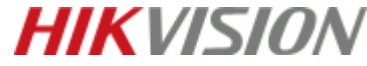